## **Quick Start Guide**

CREATE A PARCHMENT ACCOUNT AND ORDER YOUR TRANSCRIPT

## **CREATE A PARCHMENT ACCOUNT**

- 1. Go to the Sign up page, and fill in the fields.
- 2. Start by adding a school or organization you attend/ed.
- 3. Enter the name of the school you attend/ed in the search box and click **Search**.
- 4. When your school appears, click Add and then fill in the fields on the Add Enrollment Information page.

## **ORDER YOUR TRANSCRIPT**

- 1. Sign in to your account.
- 2. Click **Order** under the name of your school.
- 3. You will see two destination options. If you are sending your transcript to a school, enter the school name in the text box. If you are sending it to yourself or another individual, select the **I'm sending to myself or another individual** option.
- 4. Continue filling in the fields to place your order. Information on the next page tells you more about the options that you will see here.
- 5. On the Provide Consent page you (or your parent/guardian) authorizes Parchment to release your transcript from your school once we receive the transcript. You can sign with your mouse or finger.
- 6. Finally, you will make a payment (we accept Visa, Mastercard, Discover, and American Express), and you can then begin to <u>track your order</u>.